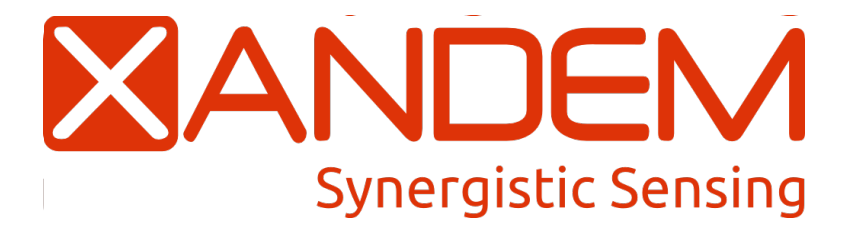

TMD User Guide

**Revision** A

## Usage Agreement

By purchasing, using, or reselling a Xandem system, you acknowledge that you have read and understood the following warnings and limitations and you agree to the following terms and conditions.

#### **Intellectual Property**

Xandem is the owner of various intellectual property and technology rights associated its systems, including patent, copyright, trade secret, and trademark rights. Except for the rights expressly granted herein, Xandem does not transfer to you or any other end user any of Xandem's technology or other intellectual property or technology rights. All right, title, and interest in and to Xandem's technology and intellectual property will remain solely with Xandem. You agree that you will not, directly or indirectly, reverse engineer, decompile, disassemble, or otherwise attempt to derive source code or other trade secrets from Xandem's technology.

#### Limitations of Alarm Sensing Equipment

Xandem Tomographic Motion Detection equipment should be tested periodically to ensure proper operation. The product, if used properly, may provide alert of physical intrusion and similar environmental changes. However, Xandem is not an insurer, and the equipment is not a substitute for insurance nor is it a guarantee that loss from physical intrusion will be prevented. Users should protect themselves from risk of loss with all additional available means, including proper insurance. Xandem makes no representation that this product cannot be compromised or circumvented, or that it will provide an adequate sensing, or that it will prevent any injuries, property damage, or other losses. Like any alarm product, it may be bypassed, it is subject to compromise, and it may fail to warn for a variety of reasons, including, but not limited to: improper installation or positioning; improper maintenance; tampering; dead or improperly installed batteries; sensing limitations; component failures; receivers; intrusions outside of the product's designed range, and a variety of other environmental conditions.

#### WARRANTY

Xandem warrants that the equipment will, for 365 days after delivery to you, perform in substantial conformance with this User Guide. Your sole and exclusive remedy for the breach of this warranty is to return the equipment, at Xandem's expense, to Xandem and Xandem will, at its option, repair or replace the equipment and return it to you, at Xandem's expense. If, in the sole opinion of Xandem the foregoing remedy is not feasible, then Xandem will credit you for the purchase price of the affected equipment, less its depreciated value, calculated using a straight line method of depreciation and based on a useful life of five (5) years. Prior to returning equipment for a warranty adjustment, you must first contact Xandem for instructions and receive a Return Material Authorization number ("RMA"). Documentation accompanying your returned equipment must include the RMA, original invoice number, indication of the quantity of returned products and a description of the alleged defect. Products returned hereunder must be shipped, transportation prepaid, at your risk, by the most economical method of shipment. Shipping costs will be credited only on equipment that was not in a working condition pursuant to this warranty. Xandem will not pay for excess transportation costs resulting from the use of anything other than the most economical carrier. International shipments returned that Xandem returns to you after repair or replacement will be shipped on DDU Port of Entry (INCOTERMS).

#### **DISCLAIMER OF WARRANTIES**

THE FOREGOING WARRANTY IS IN LIEU OF ALL OTHER WARRANTIES, EXPRESS, STATUTORY OR IMPLIED, INCLUDING, BUT NOT LIMITED TO, THE IMPLIED WARRANTIES OF MERCHANTABILITY AND FITNESS FOR A PARTICULAR PURPOSE AND ANY WARRANTY OF TITLE, NON-INFRINGEMENT AND ANY WARRANTY OR REPRESENTATION THAT ANY SOFTWARE WILL OPERATE ERROR-FREE. EXCEPT AS DESCRIBED ABOVE AND EXCEPT FOR ANY REQUIREMENTS AND OPERATION DESCRIBED IN THIS USER GUIDE, XANDEM DOES NOT WARRANT THAT THE PRODUCT SHALL MEET YOUR REQUIREMENTS OR THAT THE OPERATION OF THE PRODUCT SHALL BE UNINTERRUPTED OR THAT ANY ERRORS SHALL BE CORRECTED OR THAT THE PRODUCT SHALL BE COMPATIBLE WITH ANY PARTICULAR THIRD-PARTY SYSTEM. IF ANY EXCLUSION IS DETERMINED BY A COURT OF COMPETENT JURISDICTION TO BE UNENFORCEABLE, THEN ONLY THOSE INVALID EXCLUSIONS SHALL BE STRICKEN AND ALL OTHERS SHALL REMAIN IN FULL FORCE AND EFFECT.

#### LIMITATIONS OF LIABILITY

NOTWITHSTANDING ANYTHING TO THE CONTRARY CONTAINED IN THESE TERMS AND CONDITIONS, XANDEM WILL NOT, UNDER ANY CIRCUMSTANCES, BE LIABLE TO YOU FOR ANY CONSEQUENTIAL, INCIDENTAL, SPECIAL, OR EXEMPLARY DAMAGES ARISING OUT OF OR RELATED TO YOUR USE OF ITS TOMOGRAPHIC MOTION DETECTION EQUIPMENT. INCLUDING BUT NOT LIMITED TO THE LOSS OF PROPERTY, BUSINESS, MONEY, OR DATA, EVEN IF APPRISED OF THE LIKELIHOOD OF SUCH DAMAGES OCCURRING. UNDER NO CIRCUMSTANCES WILL XANDEM'S TOTAL LIABILITY OF ALL KINDS ARISING OUT OF OR RELATED TO THESE TERMS AND CONDITIONS OR YOUR USE (INCLUDING BUT NOT LIMITED TO WARRANTY CLAIMS), REGARDLESS OF THE FORUM AND REGARDLESS OF WHETHER ANY ACTION OR CLAIM IS BASED ON CONTRACT, TORT (INCLUDING NEGLIGENCE), OR OTHERWISE, EXCEED THE TOTAL AMOUNT PAID BY YOU TO XANDEM UNDER THESE TERMS AND CONDITIONS DURING THE 12 MONTHS PRECEDING THE DATE OF THE ACTION OR CLAIM. EACH PROVISION OF THESE TERMS AND CONDITIONS THAT PROVIDES FOR A LIMITATION OF LIABILITY, DISCLAIMER OF WARRANTIES, OR EXCLUSION OF DAMAGES REPRESENTS AN AGREED ALLOCATION OF THE RISKS OF THESE TERMS AND CONDITIONS BETWEEN THE PARTIES. THIS ALLOCATION IS REFLECTED IN THE PRICING OFFERED BY XANDEM FOR ITS PRODUCTS AND IS AN ESSENTIAL ELEMENT OF THE BASIS OF THE BARGAIN BETWEEN THE PARTIES. EACH OF THESE PROVISIONS IS SEVERABLE AND INDEPENDENT OF ALL OTHER PROVISIONS OF THESE TERMS AND CONDITIONS, AND EACH OF THESE PROVISIONS WILL APPLY EVEN IF THE WARRANTIES IN THESE TERMS AND CONDITIONS HAVE FAILED OF THEIR ESSENTIAL PURPOSE. Because some jurisdictions do not allow limitation of liability in certain instances, portions of the above limitations may not apply to you.

#### **FCC Compliance**

This device complies with part 15 of the FCC Rules. Operation is subject to the following two conditions: (1) This device may not cause harmful interference, and (2) this device must accept any interference received, including interference that may cause undesired operation. Changes or modifications to this hardware not expressly approved by Xandem could void the user's authority to operate the equipment.

This equipment has been tested and found to comply with the limits for a Class B digital device, pursuant to part 15 of the FCC Rules. These limits are designed to provide reasonable protection against harmful interference in a residential installation. This equipment generates, uses and can radiate radio frequency energy and, if not installed and used in accordance with the instructions, may cause harmful interference to radio communications. However, there is no guarantee that interference will not occur in a particular installation. If this equipment does cause harmful interference to radio or television reception, which can be determined by turning the equipment off and on, the user is encouraged to try to correct the interference by one or more of the following measures: (1) Reorient or relocate the receiving antenna. (2) Increase the separation between the equipment and receiver. (3) Connect the equipment into an outlet on a circuit different from that to which the receiver is connected. (4) Consult an experienced wireless technician for help.

This equipment may not be certified by your country's governmental regulations, and you are fully responsible for all usage and testing of the system in this regard.

## Introduction

Congratulations on purchasing your Xandem Tomographic Motion Detection (TMD) kit! This document provides specifications and will guide you through the process of installing and configuring your system.

A Xandem TMD system is made up of two kinds of devices. The **nodes** are the devices that surround the area where motion is to be sensed. These nodes are not actually sensors, in that each one does not detect by itself - they only work in tandem with other nodes. The more nodes you have, the more area you can cover per system.

The **processing unit (PU)** is the second kind of device which acts as a gateway for the motion detection signal. It has normally-closed contacts that can be used to easily integrate the TMD kit with other systems, as shown in Figure 1.

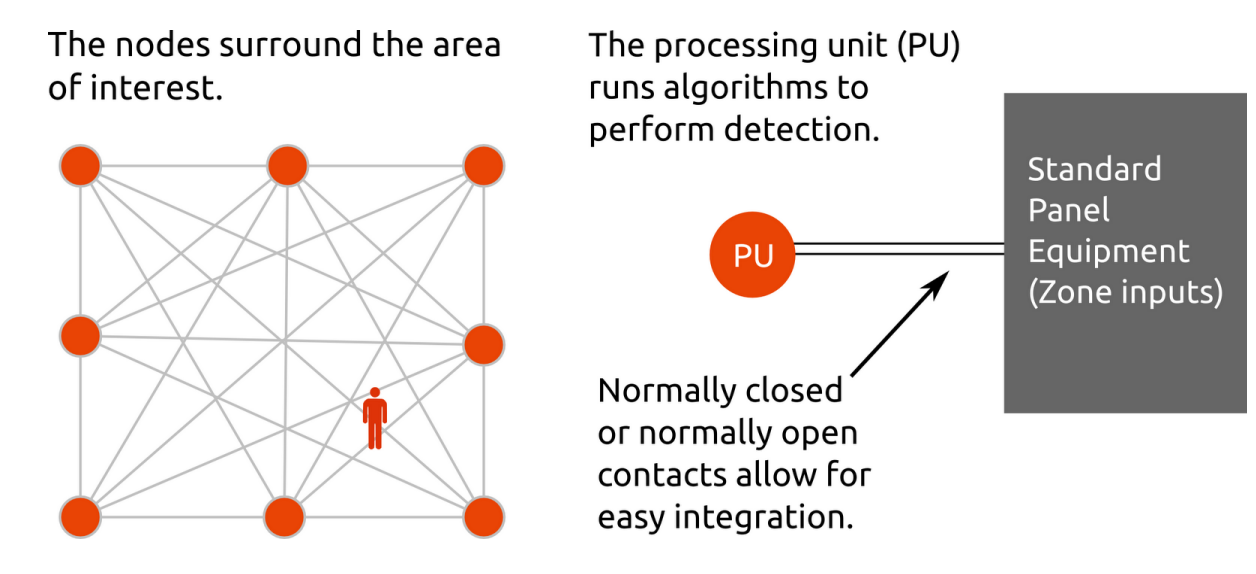

Figure 1: Xandem TMD architecture.

When the TMD system detects motion within the area surrounded by nodes, a normally-closed relay on the processing unit is opened. This is a standard way in which most security and automation panel equipment is triggered.

## Hardware Specifications

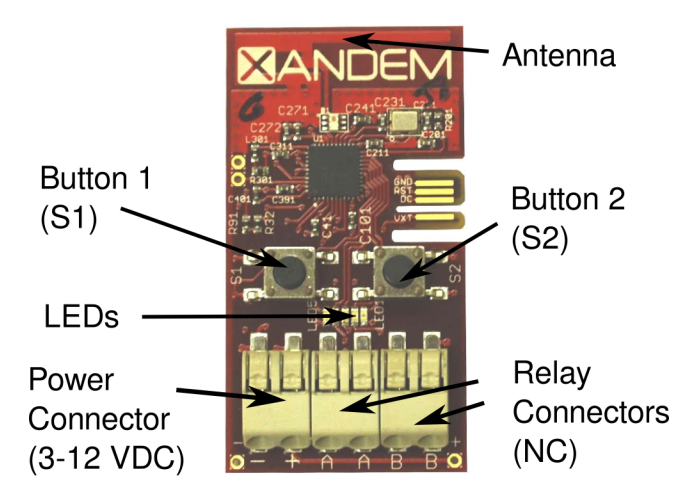

Figure 2: A TMD processing unit

| Specification                     | Node                                                                                          | Processing Unit                                                                               |  |
|-----------------------------------|-----------------------------------------------------------------------------------------------|-----------------------------------------------------------------------------------------------|--|
| Supply voltage                    | 3-12 Volts                                                                                    | 3-12 Volts                                                                                    |  |
| Current per node/PU (typical)     | 34-50 mA                                                                                      | 34-50 mA                                                                                      |  |
| Power per node/PU (typical at 6V) | 240 mW                                                                                        | 240 mW                                                                                        |  |
| Integration contacts              | None                                                                                          | Normally closed relays                                                                        |  |
| Max RF transmit power             | 4.5 dBm                                                                                       | None                                                                                          |  |
| RF frequency                      | Minimum: 2.403 GHz<br>Maximum: 2.480 GHz<br>Channel bandwidth: 5MHz<br>Number of channels: 16 | Minimum: 2.403 GHz<br>Maximum: 2.480 GHz<br>Channel bandwidth: 5MHz<br>Number of channels: 16 |  |

Table 1: Xandem TMD specifications.

## Installation Instructions

#### STEP : Read the following Dos and Don'ts of Xandem TMD

DO:

- **Do place all nodes within range of each other.** Detection performance is maximized when all nodes are within wireless transmission distance of each other.
- **Do place the PU within range of all nodes.** The PU must be able to communicate with all nodes in the network. In some cases, this may require placing the PU near the area being sensed by the nodes and running a longer signal wire or wireless repeater from the PU to the panel.
- **Do place nodes 0.5-1.0 meters off the ground.** Nodes should be placed at approximately torso level of a human body so that detection performance is optimal.
- **Do mount nodes securely on sturdy structures.** If a node falls, shifts, or moves, it may lead to a false trigger. Make sure to secure the nodes firmly to something that will not move.
- **Do place nodes on the interior of the detection area walls.** When the area to be sensed is surrounded by walls, install the nodes on the interior side of the walls to maximize detection and minimize false triggering.
- **Do test perimeter sensitivity.** Walk or move vehicles around the outside of the area to make sure the threshold is not set so low that motion outside the perimeter causes false triggering.
- **Do use battery packs during configuration and testing.** It is recommended to test an area using portable battery power before hard-wiring an installation. This will ensure that the detection is successful before committing to a wired installation.
- **Do set sensitivity thresholds as high as possible.** To avoid false alarms, try setting the threshold at a high value upon installation. Test the system, and if it's not sensitive enough, decrease the threshold until it is. It's better to approach the optimum threshold from higher thresholds, and work your way to lower values to avoid false triggering.

#### DON'T:

- **Don't place nodes on the ground or against metal.** This will severely limit sensing performance and communication range of your TMD system. Place nodes at least .5 meters from the ground and do not mount to metal surfaces.
- **Don't deploy the sensing system around trees or foliage.** Moving branches and leaves can cause false triggering if they are within or near the network area. This is especially true when the area is open (not enclosed by dense walls like brick, concrete, masonry).
- **Don't place nodes too high from the ground.** Placing nodes too high will raise the sensing plane and reduce sensitivity. EXCEPTION: If deploying the nodes in a three dimensional configuration, this rule can be ignored as long as links from node to node cross through the area to be sensed.
- **Don't place the PU too far from the nodes.** The PU has to remain in a location where it can communicate with all of the nodes in the wireless network.
- **Don't mount nodes to structures that will move.** If the nodes move, false triggering may occur. Make sure to secure the nodes firmly to something permanent and sturdy.
- **Don't expose nodes to precipitation (rain, snow, hail).** Outdoor deployments of TMD are experimental. Precipitation may cause false triggering if water directly hits node enclosures. Make sure that all nodes are sheltered for any outdoor deployments.
- **Don't place nodes or PUs near microwave ovens.** Microwave ovens can cause interference to Xandem TMD systems. Make sure nodes remain at least 5 meters from microwave ovens.

- **Don't place nodes directly behind large metal objects.** This will cause some of the radio waves to reflect away from the interior of the network which decreases performance and creates possible sensitivity outside the detection area.
- **Don't place nodes around or near abrupt water flows.** Appliances such as dishwashers, toilets, and washing machines may cause false triggering if they abruptly drain or load water. Large water pipes with abrupt streams may also cause a false trigger unless they are made of metal which naturally blocks the sensing from the moving water.
- **Don't mount nodes directly on metal.** Metal can distort the antenna patterns on the nodes and negatively affect detection performance. Keep large metal planes at least 1 foot away.

#### STEP : Choose a TMD kit size

TMD is sold in kits of 6, 10 and 15 nodes. The best kit size depends on the square footage of the area you want to cover, and the density of the obstructions within the area. Use the table below as a guideline for choosing a kit size. These sizes may vary depending on the environment.

| TMD Kit Size<br>(Number of nodes) | <b>Light Obstructions</b><br>(Drywall, plastic, thin wood) | Heavy Obstructions<br>(Brick, concrete, large metal objects) |
|-----------------------------------|------------------------------------------------------------|--------------------------------------------------------------|
| 6 Nodes                           | 500 square feet                                            | 500 square feet                                              |
| 10 Nodes                          | 2000 square feet                                           | 1000 square feet                                             |
| 15 Nodes                          | 9000 square feet                                           | 3000 square feet                                             |

#### STEP : Connect battery packs and power up nodes

It highly recommended that you perform a test using a 3-12 VDC battery before permanent wiring. Insert battery pack wire leads into the TMD device connectors as pictured.

# Be careful not to reverse the polarity (+/-) when connecting the wires as this will permanently damage the devices.

Power up all nodes. After all nodes are on, the two green LEDs should be illumnitated. If other LEDs are lit, please see the "LED Status Indicators" section of this document.

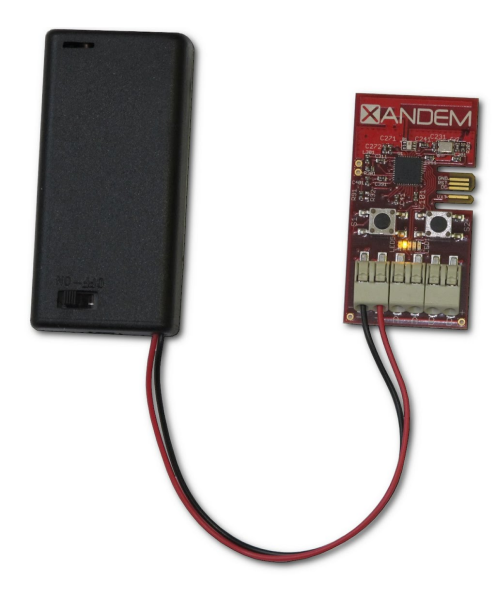

#### STEP: Deploy the nodes around the detection area

Place the nodes uniformly around the detection area at approximately 0.5 - 1.0 meter off the ground. Choose locations where you plan to mount the nodes permanently. Remember that each node is not actually a sensor, the connection "lines" going from node to node are what do the sensing. The more lines that cross a given location, the more sensitive the detection is.

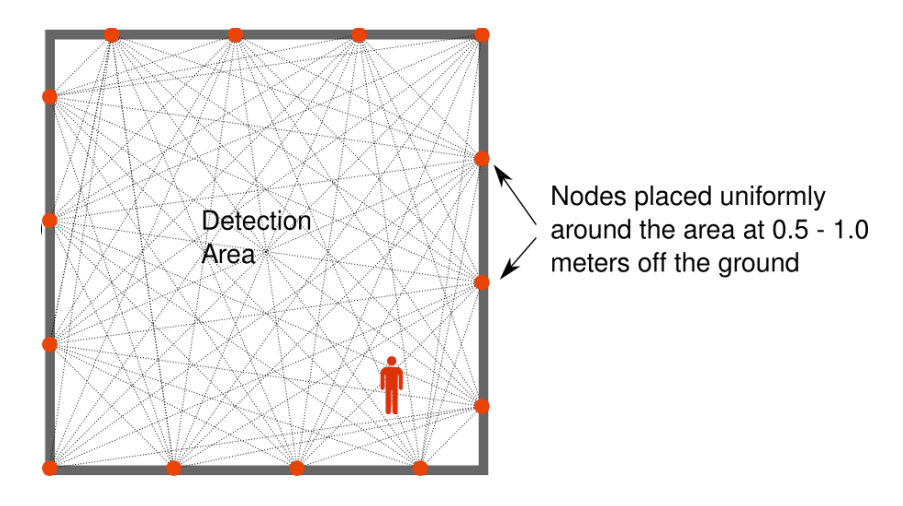

Do not place nodes on or near the ground or the system will not function properly. Make sure the devices are completely stationary as movement of the nodes will cause false triggering.

#### STEP: Test motion detection and adjust sensitivity as needed

- 1. Power up the processing unit and wait for 20 seconds. The two green LEDs should be illuminated if it is receiving correctly from all nodes. After waiting the 20 seconds, if the orange or yellow LEDs are lit, a node may not be turned on or configured correctly, or the area may be too large for the number of nodes you are using. Please refer to the "LED Status Indicators" section for more information about how to interpret the LEDs.
- 2. Try moving around within the detection area to verify that motion is properly being sensed. The red LED turns on when motion is being detected. After movement has stopped, it may take a few seconds for the system to stop indicating motion. If nodes are moved, it will take longer for the motion detection to turn off after movement has stopped.
- 3. It is important to also test motion on the outside of the perimeter for false triggering. When the area is enclosed by heavy walls like brick, masonry, or concrete, outer perimeter motion will usually not be a problem. In open or thin-walled areas like drywall or thin wood, motion close to the perimeter of the detection area may cause false triggering. If this occurs, reduce sensitivity by raising the threshold as explained below, move nodes further inside the perimeter, or restrict access to the area just outside the perimeter by a few meters.

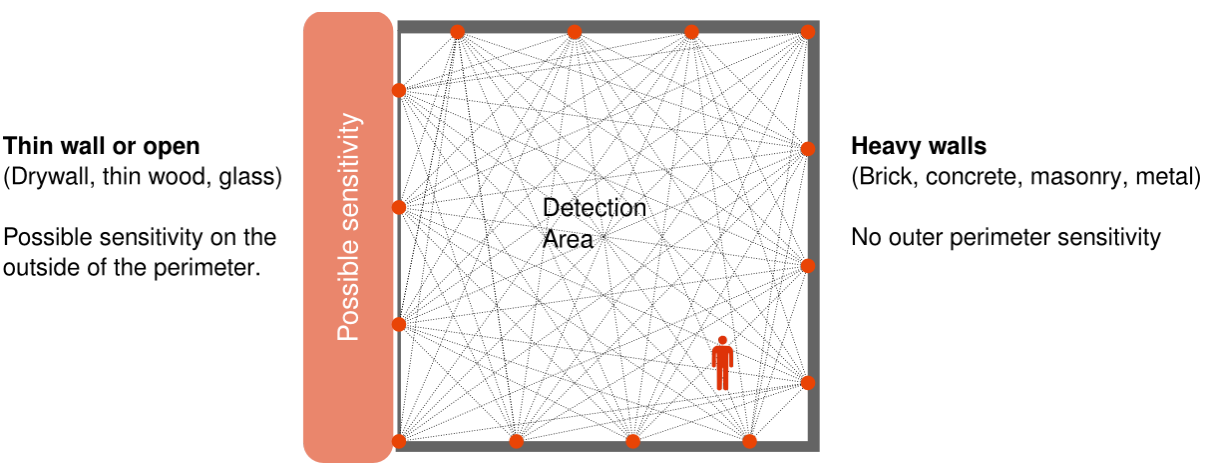

4. Do not deploy the system around or near trees that may blow in the wind (or fans), as they may cause false triggering. If dense walls surround the detection area, trees on the outside should not be a problem regardless of wind.

#### To check the current sensitivity threshold of the motion detection, do the following:

- 1. Click S1 on the PU one time.
- 2. Click S2 on the PU two times.
- 3. Count the number of times that the LEDs blink to determine the current setting for the motion sensitivity threshold.

## To adjust the sensitivity of the motion detection, change the threshold on the PU by doing the following:

- 1. Click S1 on the PU one time.
- 2. Click S2 on the PU one time Only the green LED on the right should be illuminated.
- 3. Click S1 the number of times that you want to set the sensitivity threshold to be set. One click is most sensitive (lowest threshold), with more clicks making it increasingly less sensitive.
- 4. Click S2 to save the new sensitivity threshold.

#### STEP : Install power supply and wiring

The TMD network can be powered by any DC power supply of 3-12 volts capable of providing 50mA of current to each node. It is recommended to use a battery backup system on the power supply to account for outages. For demonstration or portable deployments, batteries can be directly wired to the nodes and PU. The devices can be wired in parallel with the power supply, as shown in the illustration below.

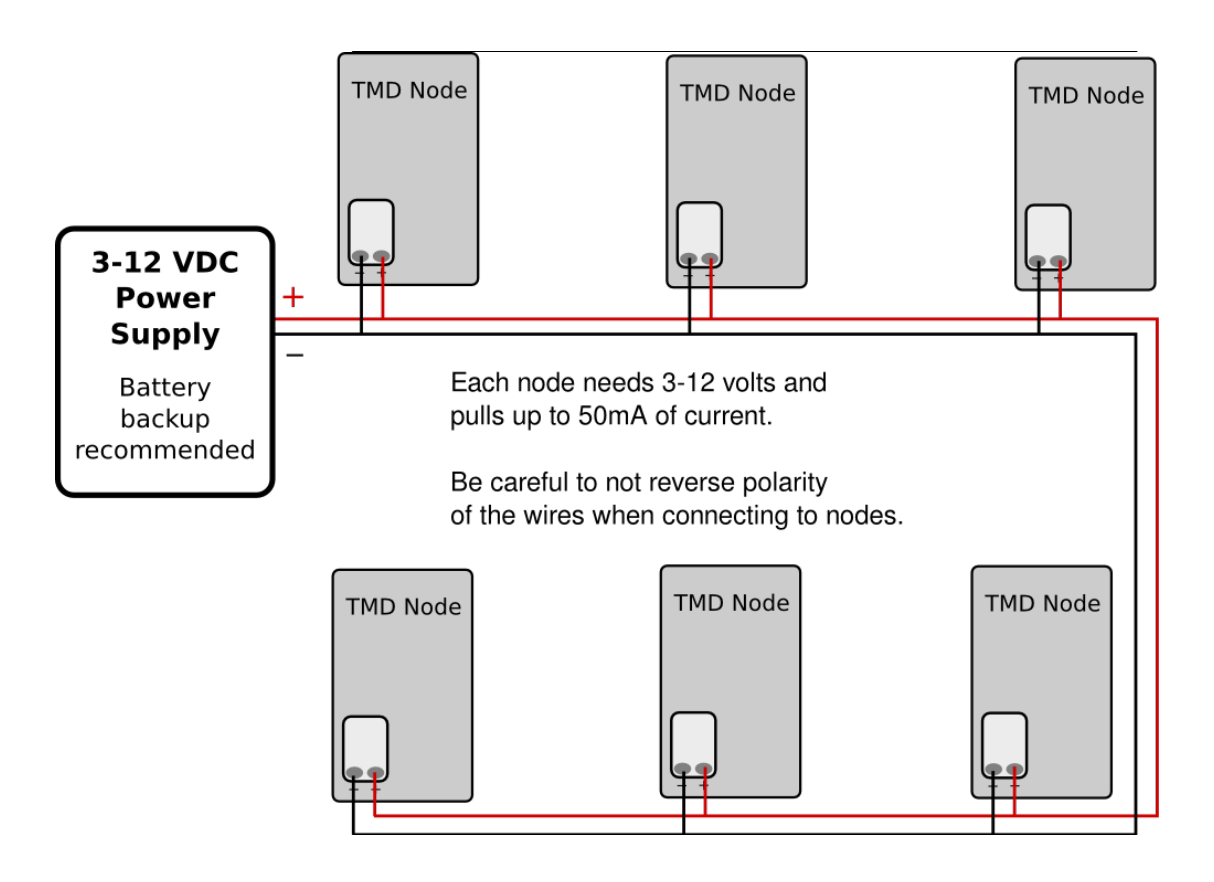

#### STEP: Install grommet and thread power wires to each node

For each node location, choose a punch-out hole (bottom or back) on the plastic enclosure and punch it out using a screwdriver or other pointed tool. The bottom punch-out hole is convenient for wires that run along the inside wall, and the back side punch-out is useful when the wire comes straight out of the wall.

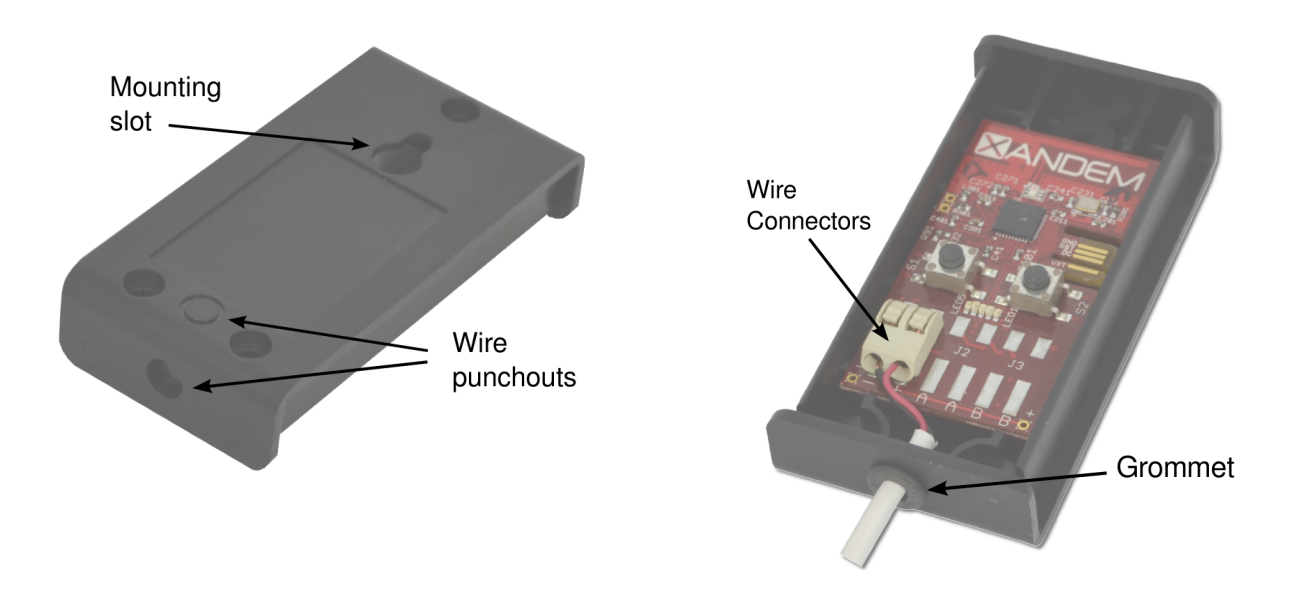

Insert a grommet on the interior of the punch-out hole. Thread the wire through the grommet and insert the power wire leads into the connector on each node. Be careful not to reverse the polarity (+/-) of the power leads as this will permanently damage the devices.

Place the node in the cradle of the enclosure, place the cover over the node, then finish the enclosure by placing and tightening the three enclosure screws on the back side.

#### STEP: Mount nodes to permanent and sturdy structures

Place a screw into the structure where the node will be mounted, then hook the head of the screw into the keyhole on the back side of the enclosure. Pull down to lock the enclosure into place. Make sure that the enclosure is firmly secured and will not shift during operation.

It is important that the nodes are mounted on sturdy structures as movement of nodes will cause false triggering.

#### **STEP: Connect Processing Unit (PU)**

The PU communicates with the network via wireless connections and does not need to be wired to the nodes. Choose a punch-out, insert a grommet, and thread the wire to the PU through the enclosure as done previously for the nodes. Connect power to the PU using the leftmost connector. Be careful not to reverse the polarity (+/-) of the power leads or place in wrong connector as this may permanently damage the devices.

Connect the relays as required by your application:

- Motion detection relay (A): Connection A on the PU is a normally-closed relay that will open when motion is detected. Connect this relay to the panel or other equipment as required.
- **Trouble detection relay (B)**: Connection B on the PU is a normally-closed relay that will open when a trouble is detected. This may be the case if power is lost to a node, or if the processing unit fails to consistently receive data readings from the nodes.

#### STEP: Perform final walk test

Verify that the system is functional by walking the detection area and verifying that the panel or other integration equipment is reacting properly. Double-check motion around the outer perimeter to ensure that false triggering will not be an issue. Adjust sensitivity thresholds as necessary.

## Configuration

• Setting a parameter: A configuration parameter is selected (see Table 2) by clicking S1 a certain number of times, and then confirming the selection by clicking S2. The LEDs will display a particular code to verify your selection. After the parameter is selected, the new value is set by another series of S1 clicks, followed by a second confirmation click of S2. The parameters are saved in memory, so even if the device is turned off, the configuration remains when power is restored.

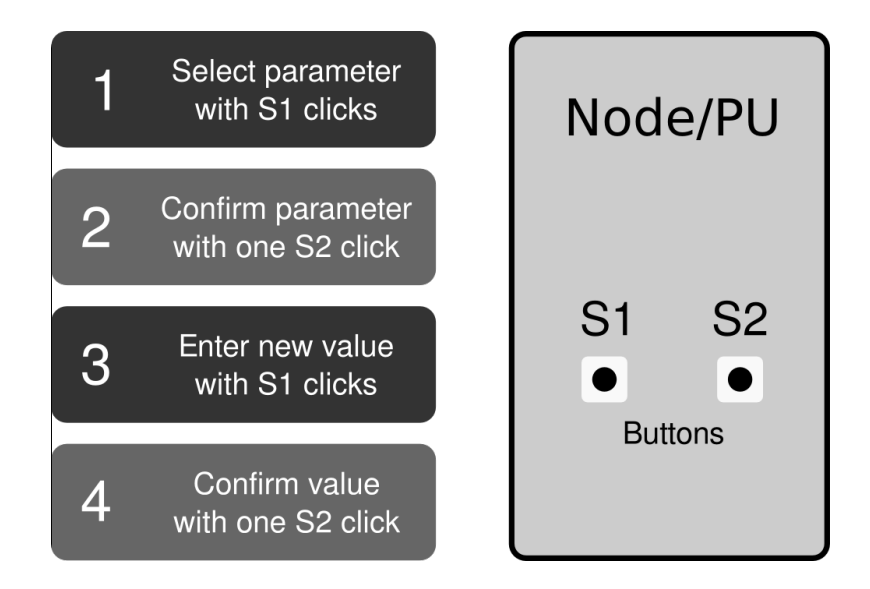

- **Reading a parameter:** To find out the current value of a parameter, click S1 the number of times needed (see Table 2) to select the desired parameter, then click S2 twice. LEDs will blink the number of times that match the value of the given parameter. For example, if you choose Channel (2 clicks) it will blink 3 times if the channel is set to 3.
- **Resetting to factory default values:** Click S1 ten times, then click S2 to confirm. Click S1 another ten times then click S2 to confirm. A factory reset will occur after 10 LED blinks all previously saved values will be erased.

• If at any time you are unsure as to how many times you have clicked a button, turn the power off then back on, wait for the device to return to normal operation, and begin the process again.

The following table can be used to quickly reference how many clicks are required to set each parameter. See the documentation below for details.

| Number of S1 clicks | Node            | Processing Unit  | LED Verification    | Factory Defaults                                           |
|---------------------|-----------------|------------------|---------------------|------------------------------------------------------------|
| 1                   | Node ID         | Motion Threshold | Right Green         | Node: See back of<br>node for default<br>PU: Threshold = 4 |
| 2                   | Channel         | Channel          | Orange              | 1                                                          |
| 3                   | LED Indicators  | LED Indicators   | Orange, Right Green | 2 (On)                                                     |
| 4                   | Number of Nodes | Number of Nodes  | Red                 | 6, 10 or 15 depending on the kit                           |
| 5                   | PAN             | PAN              | Red, Right Green    | 1                                                          |
| 6                   | Channel Shift   | Channel Shift    | Red, Orange         | 1                                                          |
| 10                  | Factory Reset   | Factory Reset    | Yellow, Orange      |                                                            |

 Table 2: Parameter selection guide

#### How to change the motion detection sensitivity threshold (PU Only)

The PU has an adjustable motion detection threshold. Lower threshold values will trigger easier than higher values. Good threshold values are highly dependent on the node density of the sensing network. For example, 10 nodes surrounding an area of 2,000 square feet will have lower thresholds than 10 nodes in a space of 1,000 square feet.

If the threshold is set too low, motion on the outside of the sensing network may trigger a motion detection. If the threshold is set too high, motion may not be detected when motion occurs within the area of interest. Adjusting the threshold appropriately is critical to a successful installation.

To program the threshold:

- 1. Click S1 on the PU one time.
- 2. Click S2 on the PU one time to confirm you want to set the threshold.
- 3. Verify that only the right green LEDs is illuminated.
- 4. Click S1 N times, where N is the desired threshold.
- 5. Click S2 one time to confirm.

#### How to change the node ID (Nodes only)

This will not need to be changed unless you have damaged or lost a node. Each node is programmed with a unique ID in the range from 1 to the total number of nodes in the sensing network. The default node ID can be found labeled on the back of the node.

To program the node ID:

- 1. Click S1 one time on the node.
- 2. Click S2 one time to confirm you want to set the Node ID.

- 3. Verify that only the right green LED is illuminated.
- 4. Click S1 N times, where N is the node ID you wish to set for this particular node.
- 5. Click S2 one time to confirm the new setting.

#### How to change the channel

The frequency channel of each node and processing unit can be changed, but all nodes and processing units in the sensing network must be set to the same channel. See Table 3 for channel center frequencies.

To change the channel for each node and PU:

- 1. Click S1 two times.
- 2. Click S2 one time to confirm you want to change the Channel.
- 3. Verify that only the orange LED is illuminated.
- 4. Click S1 N times, where N is the channel you wish to change to. Valid Channels are from 1-11.
- 5. Click S2 one time to confirm the new setting.
- 6. Repeat steps 1-5 for all nodes and PUs.

Channel 1 begins at frequency 2.479 GHz and moves toward lower frequencies in 5MHz steps at each channel.

| Channel 1 | 2479 MHz | Channel 9  | 2439 MHz |
|-----------|----------|------------|----------|
| Channel 2 | 2474 MHz | Channel 10 | 2434 MHz |
| Channel 3 | 2469 MHz | Channel 11 | 2429 MHz |
| Channel 4 | 2464 MHz | Channel 12 | 2424 MHz |
| Channel 5 | 2459 MHz | Channel 13 | 2419MHz  |
| Channel 6 | 2454 MHz | Channel 14 | 2414 MHz |
| Channel 7 | 2449 MHz | Channel 15 | 2409MHz  |
| Channel 8 | 2444 MHz | Channel 16 | 2404 MHz |

Table 3: Chanel center frequencies

#### How to disable LEDs

LEDs can be enabled or disabled on each node or processing unit.

To enable or disable the LED indicators:

- 1. Click S1 three times.
- 2. Click S2 one time to confirm you want to set the LED.
- 3. Verify that only the orange and right green LEDs are illuminated.
- 4. Click S1 one time to disable LED indicators, or two times to enable them.
- 5. Click S2 one time to confirm the new setting.

#### How to change the total number of nodes

Each node and processing unit is programmed with the total number of nodes in the sensing network. Processing units do not count as nodes.

To change the total number of nodes:

1. Click S1 four times.

- 2. Click S2 one time to confirm you want to set the Node Count.
- 3. Verify that only the red LED is illuminated.
- 4. Click S1 N times, where N is the number of total nodes in the sensing network.
- 5. Click S2 one time to confirm the new setting.
- 6. Repeat steps 1-5 for all nodes and PUs.

#### How to change the PAN

PAN stands for personal area network, and is a same-channel filtering mechanism. Nodes and processing units that are on the same channel but have different PANs will not communicate, but may still interfere with each other. All nodes in the sensing network, including the processing unit must be set to the same pan. In most cases, this does not need to be changed from factory defaults. If you are trying to use multiple systems on the same channel, the PAN must be different in each system, and nodes from each system should be separated by as much physical space as possible to avoid interference.

To change the PAN:

- 1. Click S1 five times.
- 2. Click S2 one time to confirm you want to set the PAN.
- 3. Verify that only the red and right green LEDs are illuminated.
- 4. Click S1 N times, where N is the PAN you wish to change to. Valid PANs are from 1-255.
- 5. Click S2 one time to confirm the new setting.
- 6. Repeat steps 1-5 for all nodes and PUs.

#### How to change the channel shift

In general this is an advanced option and does not need to be changed. The center frequency on a channel can be shifted up in increments of 1 Mhz. Remember all nodes and processing units in the sensing network must be set to the same channel with the same shift. Channel 1 has an upper limit and will only shift 1 Mhz up.

To change the Channel Shift:

- 1. Click S1 six times.
- 2. Click S2 one time to confirm you want to set the Channel Shift.
- 3. Verify that only the red and orange LEDs are illuminated.
- 4. Click S1 N times, where N is the Channel Shift you wish to change to. Valid Channel Shifts are from 1-5. 1 being no shift, 5 shifting the channel 4 Mhz up.
- 5. Click S2 one time to confirm the new setting.
- 6. Repeat steps 1-5 for all nodes and PUs.

#### How to restore firmware to factory defaults

To reset the nodes and PU to factory defaults:

- 1. Click S1 ten times.
- 2. Click S2 one time to confirm the factory reset.
- 3. Verify that only the yellow and orange LEDs are illuminated.
- 4. Click S1 ten more times.
- 5. Click S2 for a final confirmation to reset. This will be followed by 10 blinks.

## LED Status Indicators

The nodes and processing units will indicate status via the LEDs.

#### Nodes

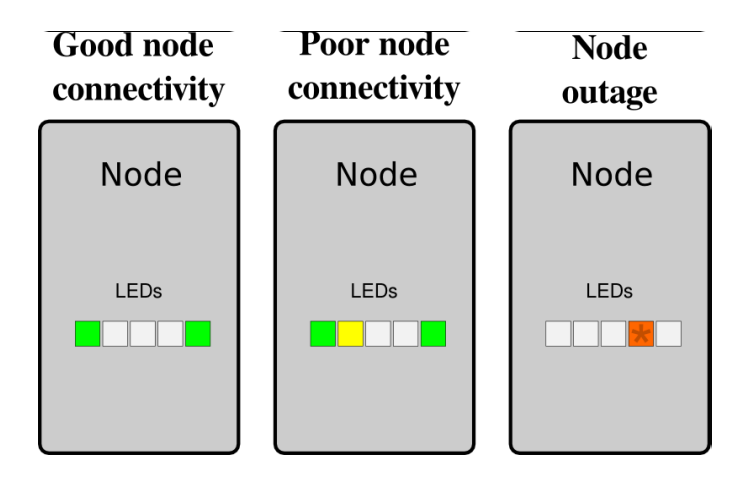

- Good node connectivity is indicated when all nodes are communicating well with each other.
- **Poor node connectivity** is indicated when a node is not hearing from enough of the other nodes. The network could be stretched out too far, experiencing heavy interference, or the node itself could be in a bad position (i.e., behind a metal object). Try moving any poor health nodes to new positions or closer to the rest of the nodes.
- Node outage is indicated when a node has completely disconnected from the network. This can be caused by a power loss or a node that is on a different channel, PAN, or channel shift than the rest of the nodes. When a node is out, all other nodes will blink to indicate which node is missing. For example, if node 3 is out, all other nodes will repeat the pattern: blink 3 times rest blink 3 times rest. If multiple nodes are missing, only the node with the lowest ID will be indicated.

#### **Processing Unit**

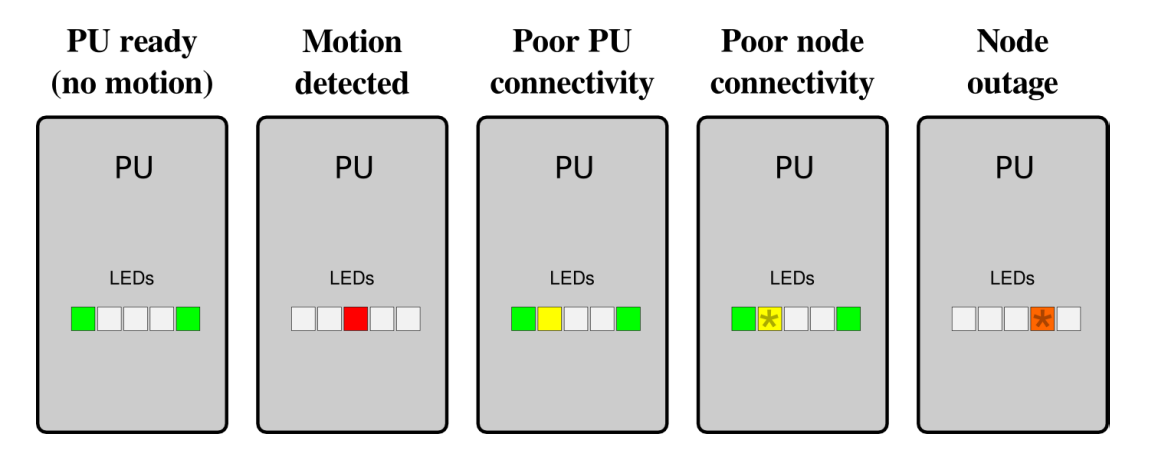

• PU ready is indicated when all nodes are communicating well with each other and with the PU.

- **Motion detected** is indicated when the motion score rises above the set threshold. When this indication is on the alarm relay will be open.
- **Poor PU connectivity** is indicated when the PU is not hearing from the network reliably. Try moving the PU closer to the network.
- **Poor node connectivity** is indicated when a node is not hearing from enough of the other nodes. When a node has poor health, the processing unit will blink to indicate which node it is. For example, if node 3 is unhealthy, the PU will repeat the pattern: blink 3 times - rest - blink 3 times rest. If multiple nodes are unhealthy, only the node with the lowest ID will be indicated. Poor node health can be caused by the network being stretched out too far, experiencing heavy interference, or the node itself could be in a bad position (i.e., behind a metal object). Try moving any poor health nodes to new positions or closer to the rest of the nodes.
- Node outage is indicated when a node has completely disconnected from the network. When this indication is on the trouble relay will be open. This can be caused by a power loss or a node that is on a different channel, PAN, or channel shift than the rest of the nodes. When a node is out, all other nodes will blink to indicate which node is missing. For example, if node 3 is out, all other nodes will repeat the pattern: blink 3 times rest blink 3 times rest. If multiple nodes are missing, only the node with the lowest ID will be indicated.